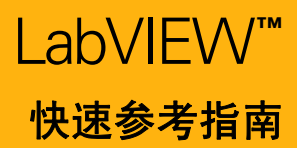

在使用 LabVIEW 的各个阶段—从安装到高级开发,用户都可通过下列资源获取帮助和指导。NI 向用户提供系统完整的文档资源。

### 在线资源

#### 帮助菜单

使用 LabVIEW 帮助的最简单的方法是选择帮助 » 显示即时帮助或按组合键 Ctrl-H。将鼠标移到对象上。

| 即时帮助                       | ×     |
|----------------------------|-------|
| 如需获取节点的帮助信息,请将光标<br>移至该节点。 | ^     |
| x y + y x+y                |       |
| nt                         | ~     |
| <u>≸6?</u> < >             | ] .:: |

# 表 搜索 LabVIEW 帮助

选择**帮助» 搜索 LabVIEW 帮助**,获取 LabVIEW 编程理论、编程分步指导以及 VI、函数、选板、菜单和工具的参考信息。

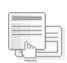

#### 查找范例

选择**帮助 » 查找范例**,可浏览上百个范例 VI。可根据应用的需求修改这些范例, 或将一个或多个范例中的内容复制粘贴至创建的 VI 中。

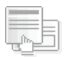

#### 网络资源

选择**帮助 » 网络资源**,访问 **ni.com** 上的 LabVIEW 资源,包括软件升级、培训和研讨会、 客户解决方案、范例 VI、 LabVIEW 支持和文档、用户组以及论坛。

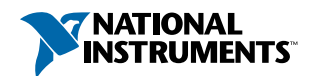

## LabVIEW <sup>键盘快捷键</sup>

#### 对象调整和移动

| Shift- 单击               | 选取多个对象;将对象添加到当前<br>选择之中。                 |
|-------------------------|------------------------------------------|
| ↑↓→← (方向键)              | 将选中的对象每次移动一个像素。                          |
| Shift-↑↓→←              | 将选中的对象每次移动若干像素。                          |
| Shift- 单击 (拖曳)          | 沿轴线移动对象。                                 |
| Ctrl- 单击 (拖曳)           | 复制选中对象。                                  |
| Ctrl-Shift- 单击 (拖曳)     | 复制选中对象,并沿轴线移动对象。                         |
| Shift- 调整大小             | 调整选中对象的大小,并保持长宽<br>比例。                   |
| Ctrl-调整大小               | 调整对象的大小,并保持中心点。                          |
| Ctrl-Shift- 调整大小        | 调整选中对象的大小,并保持中心<br>点和长宽比例。               |
| Ctrl- 在空白位置拖曳出长<br>方形区域 | 在前面板和程序框图上添加更多工<br>作空间。                  |
| Ctrl-A                  | 选择前面板或程序框图上的所有<br>对象。                    |
| Ctrl-Shift-A            | 在对象上进行最终对齐操作。                            |
| Ctrl-D                  | 在对象上进行最后一步分布操作。                          |
| 双击空白区域                  | 如已启用自动工具选择,则将在前<br>面板或程序框图上添加一个自由标<br>签。 |
| Ctrl- 滚动鼠标              | 依次浏览条件、事件或层叠式顺序<br>结构的子程序框图。             |
| 空白键(拖曳)                 | 移动标签和标题时,禁用预设对齐<br>位置。                   |
| Ctrl-U                  | 重新连接所有连线并重新自动排列<br>程序框图对象。               |

| 调试     |         |
|--------|---------|
| Ctrl-↓ | 单步步入节点。 |
| Ctrl-→ | 单步步过节点。 |
| Ctrl-↓ | 单步步出节点。 |

| 基本编辑         |               |
|--------------|---------------|
| Ctrl-Z       | 撤销上次操作。       |
| Ctrl-Shift-Z | 重做上次操作。       |
| Ctrl-X       | 剪切选中对象。       |
| Ctrl-C       | 复制选中对象。       |
| Ctrl-V       | 粘贴最近剪切或复制的对象。 |

| 浏览 Lab         | VIEW 环境                                                |
|----------------|--------------------------------------------------------|
| Ctrl-E         | 显示前面板或程序框图。                                            |
| Ctrl-#         | 启用或禁用网格对齐。<br>(Mac OS) 按 Command-* 键。                  |
| Ctrl-/         | 最大化或还原窗口。                                              |
| Ctrl-T         | 分左右或上下两栏显示前面板和程序框图。                                    |
| Ctrl-F         | 搜索对象或文本。                                               |
| Ctrl-G         | 搜索 VI 中的下一个对象或文本。                                      |
| Ctrl-Shift-G   | 在 VI 中搜索上一个对象或文本。                                      |
| Ctrl-Shift-F   | 显示 <b>搜索结果</b> 窗口。                                     |
| Ctrl-Tab       | 轮流选中 LabVIEW 窗口。                                       |
| Ctrl-Shift-Tab | 反向轮流选中 LabVIEW 窗口。                                     |
| Ctrl-Shift-N   | 显示 <b>导航</b> 窗口。                                       |
| Ctrl-I         | 显示 <b>VI 属性</b> 对话框。                                   |
| Ctrl-L         | 显示 <b>错误列表</b> 窗口。                                     |
| Ctrl-Y         | 显示 <b>历史</b> 窗口。                                       |
| Ctrl-Shift-W   | 显示 <b>全部窗口</b> 对话框。                                    |
| Ctrl-Space     | 显示 <b>快速放置</b> 对话框。<br>(Mac OS)按 Command Shift Space 键 |

| 浏览 VI 层                  | 次结构窗口                            |
|--------------------------|----------------------------------|
| Ctrl-D                   | 重新绘制窗口。                          |
| Ctrl-A                   | 在窗口中显示所有 VI。                     |
| Ctrl- 单击 VI              | 显示在窗口中选中 VI 的所有组成子 VI 和其它节<br>点。 |
| Enter †                  | 查找匹配搜索字符串的下一个节点。                 |
| Shift-Enter †            | 查找匹配搜索字符串的上一个节点。                 |
| + 在 Ⅵ 层次结构窗口输入内容并开始搜索之后。 |                                  |

| 文件操作         |              |
|--------------|--------------|
| Ctrl-N       | 创建一个新的空白 VI。 |
| Ctrl-0       | 打开一个现有 VI。   |
| Ctrl-W       | 关闭 VI。       |
| Ctrl-S       | 保存VI。        |
| Ctrl-Shift-S | 保存所有打开的文件。   |
| Ctrl-P       | 打印窗口。        |
| Ctrl-Q       | 退出 LabVIEW。  |

# 帮助 Ctrl-H 显示即时帮助窗口。 (Mac OS)按 Command-Shift-H键。 Ctrl-Shift-L 锁定即时帮助窗口。 Ctrl-? or F1 显示 LabVIEW 帮助。

关于不同语言和键盘布局的键盘快捷键区别,请参考 LabVIEW 帮助。

| 工具和选板                |                                                                                      |
|----------------------|--------------------------------------------------------------------------------------|
| Ctrl                 | 切换到下一个最有用的工具。                                                                        |
| Shift                | 切换至定位工具。                                                                             |
| 在空白区域按<br>Ctrl-Shift | 切换至滚动工具。                                                                             |
| 空格†                  | 在两个最常用的工具之间切换。                                                                       |
| Shift-Tab †          | 启用自动工具选择。                                                                            |
| Tab †                | 如已单击 <b>自动工具选择</b> 按钮禁用了自<br>动工具选择,该操作将轮流选择四个<br>最常用的工具。如未禁用自动工具选<br>择,该操作将启用自动工具选择。 |
| ↑↓→←                 | 在临时 <b>控件和函数</b> 选板上进行方向移<br>动。                                                      |
| Enter                | 选择并进入一个临时选板。                                                                         |
| Esc                  | 跳出一个临时选板。                                                                            |
| Shift- 右键单击          | 在光标处显示临时的 <b>工具</b> 选板。                                                              |
| ↑ 自动工具选择被禁用时。        |                                                                                      |

| 子VI                          |                                            |
|------------------------------|--------------------------------------------|
| 双击子 VI                       | 显示子 VI 的前面板。                               |
| Ctrl- 双击子 VI                 | 显示子 VI 的前面板和程序框图。                          |
| 拖曳 VI 图标至程序框<br>图            | 将该 VI 作为子 VI 放置在程序框图上。                     |
| Shift- 拖曳 VI 图标至<br>程序框图     | 将该 Ⅵ 作为子 Ⅵ 放置在程序框图上,<br>并将没有默认值的输入控件与常量相连。 |
| Ctrl- 右键单击程序框<br>图并从选板中选择 VI | 打开所选 VI 的前面板。                              |

| 执行                  |                            |
|---------------------|----------------------------|
| Ctrl-R              | 运行 VI。                     |
| Ctrl †              | 停止VI。                      |
| Ctrl-M              | 切换至运行或编辑模式。                |
| Ctrl-运行按钮           | 重新编译当前 VI。                 |
| Ctrl-Shift- 运行按钮    | 重新编译内存中的所有 VI。             |
| Ctrl-↓ ⁺            | 将键选中移入数组或簇。                |
| Ctrl-↑ <sup>+</sup> | 将键选中移出数组或簇。                |
| Tab †               | 根据 Tab 键顺序轮选输入控件或显示控<br>件。 |
| Shift-Tab †         | 反向轮选输入控件或显示控件。             |
| ⁺ \I 运行时。           |                            |

| 文本                  |                                    |
|---------------------|------------------------------------|
| 双击                  | 选中字符串中的一个单词。                       |
| 三次单击                | 选中整个字符串。                           |
| Ctrl-→              | 移至字符串中的下一个单词。                      |
| Ctrl-←              | 移至字符串中的上一个单词。                      |
| Home                | 移至字符串当前行的开始位置。                     |
| End                 | 移至字符串当前行的结束位置。                     |
| Ctrl-Home           | 移至整个字符串的开始位置。                      |
| Ctrl-End            | 移至整个字符串的结束位置。                      |
| Shift-Enter         | 在枚举型控件和常量、下拉列表控件<br>和常量或条件结构中添加新项。 |
| Esc                 | 取消当前对字符串的编辑。                       |
| Ctrl-Enter          | 结束字符串输入。                           |
| Ctrl-=              | 加大当前字号。                            |
| Ctrl                | 减小当前字号。                            |
| Ctrl-0              | 显示 <b>字体</b> 对话框。                  |
| Ctrl-1 <sup>+</sup> | 改为应用程序字体。                          |
| Ctrl-2 <sup>+</sup> | 改为系统字体。                            |
| Ctrl-3 †            | 改为对话框字体。                           |
| Ctrl-4 <sup>+</sup> | 改为当前字体。                            |
| ↑在 <b>字体</b> 对话框中。  |                                    |

| 连线                         |                              |
|----------------------------|------------------------------|
| Ctrl-B                     | 移除所有断线。                      |
| Esc、右键单击或单击接线端             | 取消正在进行的连线操作。                 |
| 单击连线                       | 选中一个连线段。                     |
| 双击连线                       | 选中一个连线分支。                    |
| 三击连线                       | 选中整条连线。                      |
| Α                          | 连线时,暂停禁用自动连线路径<br>选择。        |
| 双击                         | 连线时暂时停止另一端的连接,<br>不连往另一个接线端。 |
| 空格                         | 将连线方向在水平和垂直方向之<br>间切换。       |
| 空格                         | 移动对象时,在自动连线和非自<br>动连线之间切换。   |
| Ctrl- 单击有两个输入端函数<br>的某个输入端 | 互换两条输入连线的位置。                 |
| Shift- 单击                  | 连线时,撤销对连线设置的最后<br>一个点。       |

注: 上述快捷键中的 Ctrl 键对应于 Mac OS 上的 Option 或 Command 键, Linux 上的 Alt 键。

## 印刷文档资源

#### 安装和升级

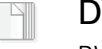

#### **DVD 安装须知 (Windows)** DVD 安装概述, DVD 上包括 LabVIEW 平台的几乎所有产品。

#### LabVIEW 发行说明

提供 LabVIEW 的其它安装须知。 以及 LabVIEW 和 LabVIEW 应用程序生 成器的系统要求。

#### 

4

#### LabVIEW 升级说明

介绍了在 Windows、 Mac OS 和 Linux 上将 LabVIEW 升级至最新版本过程中 可能遇到的问题,以及最新版本的新 增功能。

#### 使用

#### LabVIEW 入门指南

学习创建数据采集和仪器控制应用的完整 入门教程。

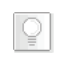

0

#### LabVIEW 基础

学习 LabVIEW 编程概念和技巧,以及 LabVIEW 的特性、 VI 和函数。

#### 支持

## LabVIEW 自述文件

其它文档资源未包括的 LabVIEW 最新信息。包括错误修正、可能遇到的安装或兼容性问题,以及自上个版本以来的改动。

National Instruments, NI, ni.com 和 LabVIEW 为 National Instruments Corporation 的商标。有关 National Instruments 商标的详细信息 见 ni.com/legal上的 *Terms of Use* 部分。此处提及的其它产品和公司名称为其各自公司的商标或商业名称。关于 National Instruments 产品的专利权。见软件中**帮助。专利伯温**、记录媒页上的 patents.tx 文档,或逻录 ni.com/patents。 USI (Xerces C++, ICU, Citadel 5、 b64 library 和 Stingray) 中使用组件的版权、使用条件和免责条款见 USICopyrights.chm。